Tutorial from Roland Horsten, Delft University of Technology (the Netherlands) Muhammad Imran, Mid Sweden University, Sweden

-----Setting up the AVR32 GNU Toolchain------

-----Installing buildroot-----

Setting up the AVR32 GNU Toolchain

First avr32-gnu-toolchain needs to be installed.

login as root, then follow these steps

to activate login using GUI do these steps.

# If GUI is not enable and only command line

Type startx

gnome-session and reboot

sudo /etc/init.d/gdm restart

# **Keyboard lock**

Alt+any function key

## **Become root**

Since you logged on as a simple user you don't have much install priviledges. You can use the sudo command in order to execute each commando as being root but we still need to do a lot of work. Becoming root is discouraged for many good reasons however this is not a production server but a development system. To enable the root account (i.e. set a password) use: "sudo passwd root" and enter a root password. Next enable root to login in the GUI by using opening gdmsetup as root in a terminal. Type "sudo gdmsetup", go to Security and choose "Allow local system administrator login". Then close. Logoff and login as root.

computer->file system->/etc/apt --- and append in the sources.list

deb http://www.atmel.no/avr32/ubuntu/jaunty binary/

or

deb http://www.atmel.no/avr32/ubuntu/karmic/

Note: jaunty refers to the Ubuntu development code name (hardy = version 8.04; jaunty = version 9.04; karmic = version 9.10).

Next use:

apt-get update

apt-get install avr32program avr32gdbproxy avr32trace avrfwupgrade libavr32ocd libavrtools libelfdwarfparser

(note: install packages without verification)

Install the Toolchain package.

Use:

apt-get install avr32-gnu-toolchain (note: install packages without verification)

Installing buildroot

Download buildroot-avr32-v2.3.0.tar.bz2 from http://www.atmel.no/buildroot/buildroot-src.html

i have saved a copy of it if you need and place the bz2 file into the root directory. Use:

bunzip2 buildroot-avr32-v2.3.0.tar.bz2

tar xvf buildroot-avr32-v2.3.0.tar

The buildroot distribution will be extracted in the directory /buildroot-avr32-v2.3.0.

Check http://buildroot.uclibc.org/buildroot.html, http://www.atmel.no/buildroot/buildroot-doc.html or

http://www.avrfreaks.net/index.php?name=PNphpBB2&file=viewtopic&p=625825 for addition information.

Change to directory /buildroot-avr32-v2.3.0 and use:

For default setting

make ARCH=avr32 CROSS\_COMPILE=avr32-linux- atngw100\_defconfig

make

for extra package installtion

make menuconfig

Seelect Target, select packages etc

Then make

when you encounter problem like this

scripts/unifdef.c:209: error: conflicting types for 'getline'

/usr/include/stdio.h:651: note: previous declaration of 'getline' was here

make[2]: \*\*\* [scripts/unifdef] Error 1

make[1]: \*\*\* [\_\_headers] Error 2

Go to file unifdef.c /root/buildroot-avr32-v2.3.0/toolchain\_build\_avr32/linux-2.6.27.6/scripts

make

Go to file unifdef.c /root/buildroot-avr32-v2.3.0/toolchain\_build\_avr32/uClibc-0.9.30/extra/scripts

and change getline() to parseline()

when you get this error

```
19:47:24 (29.14 KB/s) - `/home/richard/buildroot-avr32-v2.3.0/dl/index.html.1' saved [11550/11550]
```

```
zcat /home/richard/buildroot-avr32-v2.3.0/dl/avr32_linux_user_guide_2.0.0.tar.gz |
tar -C /home/richard/buildroot-avr32-v2.3.0/build_avr32 -xf -
gzip: /home/richard/buildroot-avr32-v2.3.0/dl/avr32_linux_user_guide_2.0.0.tar.gz:
No such file or directory
tar: This does not look like a tar archive
tar: Error exit delayed from previous errors
make: *** [/home/richard/buildroot-avr32-
v2.3.0/build_avr32/avr32_linux_user_guide/.unpacked] Error 2
```

#### Then

run "make menuconfig" go to "Packages Selection for the target" and disable avr32-web-start and avr32-wiki-docs

## export PATH=\$PATH:/buildroot-avr32-v2.3.0/build\_avr32/staging\_dir/usr/bin

When done you can find:

- avr32-linux-gcc in /buildroot-avr32-v2.3.0/build\_avr32/staging\_dir/usr/bin
- a new kernel for the NGW100 in /buildroot-avr32-v2.3.0/binaries/atngw100

You can check or alter the buildroot configuration using:

cd /buildroot-avr32-v2.3.0

make menuconfig (this will open the Buildroot configuration screen).

## Install avr32 studio but not getting path

Go to from root to /etc and write in the file bash.bashrc at end

## export PATH=\$PATH:/root/buildroot-avr32-v2.3.0/build\_avr32/staging\_dir/usr/bin

install java virtual machine

sudo apt -get install sun-java-jre

| - 🎲 Applic                | ations Places System | 🕹 🕐 😾 Wed Feb 17, 1:20 PM 🗄 💆 🛶 💉 🖄 💩 bangash                                                         |
|---------------------------|----------------------|----------------------------------------------------------------------------------------------------|
| 0                         |                      | Properties for blink_led x                                                                            |
| <u>F</u> ile <u>E</u> dit | type filter text     | Settings 🔅 🗘 🗸                                                                                        |
| <b>⊡</b> ∽ 🖫              | Resource             |                                                                                                    |
|                           | Builders             | · · · · · · · · · · · · · · · · · · ·                                                                 |
| Project                   |                      | 🛞 Tool Settings 🎤 Build Steps 🔮 Build Artifact 🔜 Binary Parsers 📀 Error Parsers 👁 MCU settings Extras |
|                           | Build Variables      | VR32/GNU Linux C Compiler                                                                             |
| 🔻 🛃 blink                 | Discovery Option     | 😕 Preprocessor                                                                                        |
| 👂 🛋 Si                    | Environment          | Symbols                                                                                               |
| Þ ∦å B                    | Settings             | 🖉 Directories                                                                                         |
| Þ ⊜in                     | Tool Chain Editor    | Optimization                                                                                          |
| D 🔁 D                     | Project References   | 2 Debugging                                                                                           |
| D 💽 h                     | Run/Debug Settings   | 2 Warnings                                                                                            |
| P Serod                   | Task Repository      | 2 Miscellaneous                                                                                       |
| b 111 bell                | WikiText             | Constant                                                                                              |
| D 12 hello                |                      | Ceneral Contractions                                                                                  |
| ▷ ≤4 mall                 |                      |                                                                                                    |
| ▷ 🕵 obie                  |                      | Shared likrary Settings                                                                               |
| 👂 😂 para                  |                      | @ Optimization                                                                                        |
| ▶ 🐸 parti                 |                      | SAVR32/GNU Linux Assembler                                                                            |
| ▷ 100 sing                |                      | 28 General                                                                                            |
| 👂 💋 test                  |                      | 🔉 Debugging                                                                                           |
|                           |                      | SAVR32/GNU Linux Preprocessing Assembler                                                              |
|                           |                      | 🖉 General                                                                                             |
|                           |                      | 28 Debugging                                                                                          |
|                           |                      |                                                                                                    |
|                           |                      |                                                                                                    |
|                           | ?                    | Cancel OK                                                                                             |
| <                         | · ,                  |                                                                                                    |
| 」 <b>□</b> ◆              | 🚰 blink_led          |                                                                                                    |
| 🔳 : 🔳 [r                  | oot@ubuntu: ~/avr3   | 😡 AVR32 C/C++ - blink_l 🔀 [root@10.0.0.1 - FileZil                                                    |

# to access header files correctly got

## Enjoy!!!!

### **Checking version of ubuntu**

Check the file in the /etc/lsb-release

### Installing firezella on ubuntu 9.10

sudo aptitude install filezilla if not as superuser otherwise exclude sudo

Once installation is complete, it can be loaded from **Applications > Internet > File Zilla FTP** 

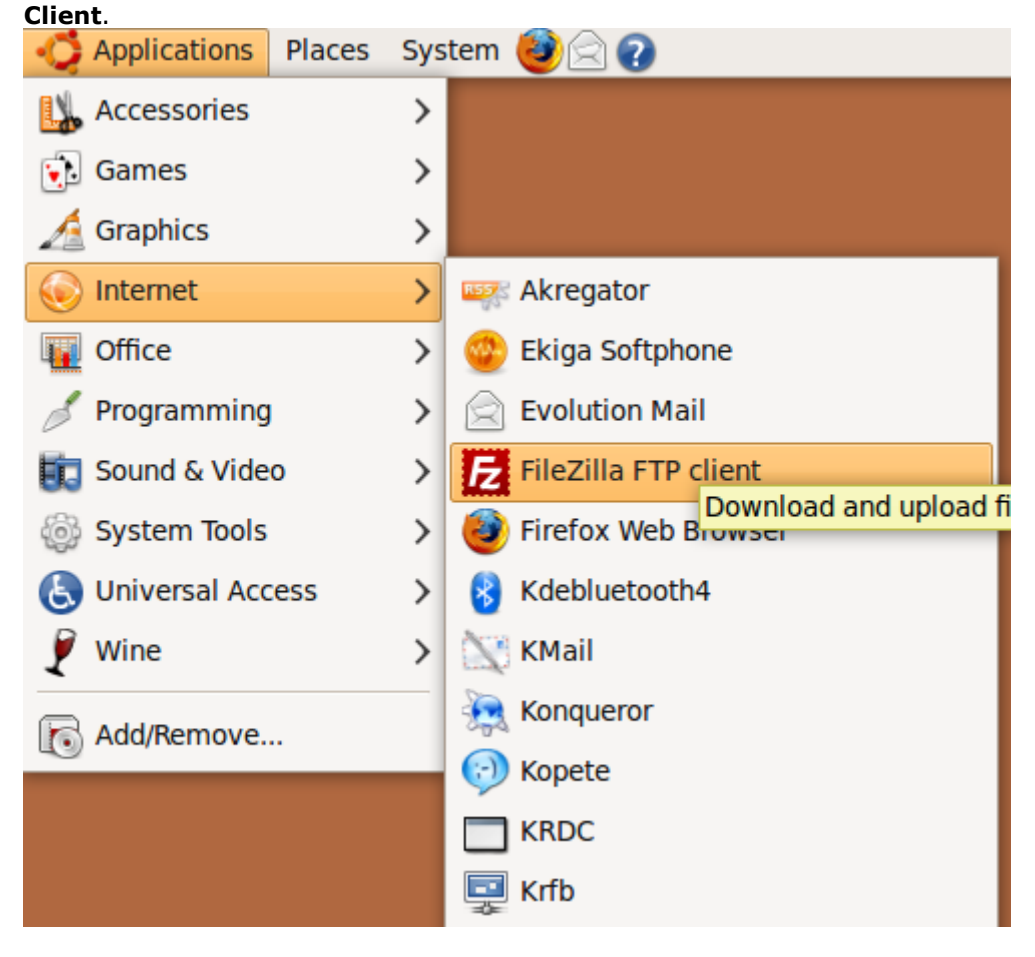

Here is screen shot showing the main screen of FileZilla.

| Æ                  |                            | Filez                 | zilla | b.                                              | - 0 ×          |
|--------------------|----------------------------|-----------------------|-------|-------------------------------------------------|----------------|
| Eile Edit View     | v Transfer Server B        | ookmarks <u>H</u> elp |       |                                                 |                |
| 🔹 🛛 🔣 🛌            | by Q   🗈 💁 😂 (             | 💐 R   📫 🗄 👓           |       |                                                 |                |
| Host:              | Username:                  | Password:             |       | Port: Quickconnect -                            |                |
| Local site: /      |                            |                       |       | Remote site:                                    |                |
| ▷ <b>▷</b> /       |                            |                       | -     |                                                 |                |
| Filename           | Filesize Filetype          | Last modified         |       | Filename Filesize Filetype Last modified        | Permission: Ow |
| 🗀 bin              | Directory                  | 06/05/2009 08:        | 1     | 1                                               |                |
| 🗀 boot             | Directory                  | 06/05/2009 03:        | =     |                                                 |                |
| cdrom              | Directory                  | 06/05/2009 08:        |       | <not any="" connected="" server="" to=""></not> |                |
| 🗀 dev              | Directory                  | 06/18/2009 11:        |       |                                                 |                |
| 🗀 etc              | Directory                  | 06/18/2009 11:        |       |                                                 |                |
| 🗀 home             | Directory                  | 06/05/2009 03:        | ¥     | [<]                                             |                |
| 2 files and 22 dir | ectories. Total size: 11,3 | 306,246 bytes         | _     | Empty directory.                                |                |
| Server/Local file  | Direction Ren              | note file             |       | Size Priority Status                            |                |
|                    |                            |                       |       |                                                 |                |
| Queued files       | Failed transfers S         | uccessful transfers   |       |                                                 |                |
|                    |                            |                       |       | Queue: emp                                      | ty 🔹           |

Specify your host name (IP address) and other login details and click **Quick Connect** to connect to your remote site. It has a basic dual window interface, once your connection is successfully established, you will be able to see remote files on right side window and local files on left side window.

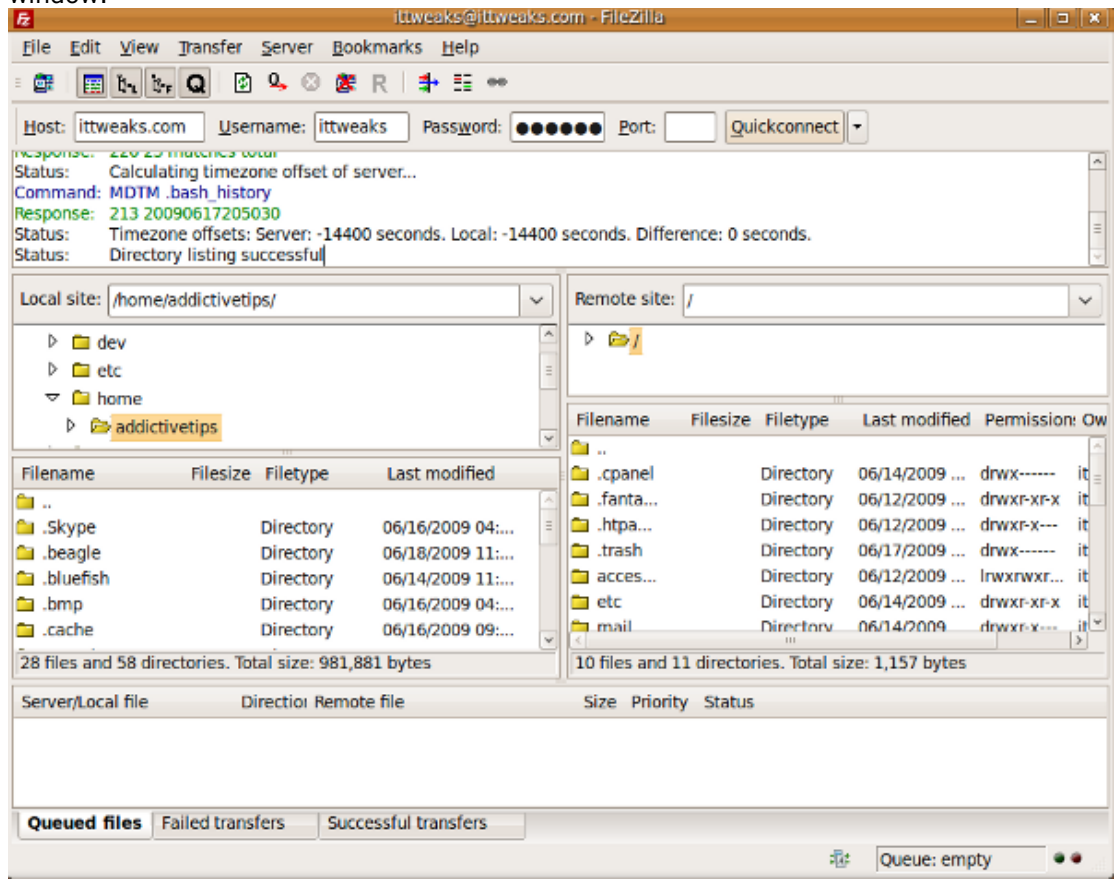

Now, to upload some file, drag and drop the file from your local drive to remote server.

| Eile Edit View Transfer                                                                                                    | Server Book        | marks <u>H</u> elp  |                         |                    |           |                |                 |            |        |
|----------------------------------------------------------------------------------------------------|--------------------|---------------------|-------------------------|--------------------|-----------|----------------|-----------------|------------|--------|
| 🎯 🖪 🖪 🗛 😡 🕫                                                                                                    | ስ 💪 💿 🏨            | R 📑 🖽 🚥             |                         |                    |           |                |                 |            |        |
|                                                                                                    |                    |                     |                         |                    |           | 1-1            |                 |            | _      |
| Host: Ittweaks.com                                                                                                    | emame: Littweak    | s Password:         | •••                     | •••• <u>P</u> ort: | 0         | lickconnect    | Ū               |            |        |
| Status: Calculating timez                                                                                                    | zone offset of ser | ver                 |                         |                    |           |                |                 |            | ^      |
| Command: MDTM .bash_hist                                                                                                    | ory                |                     |                         |                    |           |                |                 |            |        |
| Status: Timezone offsets                                                                                                    | : Server: -14400   | seconds. Local: -14 | 400                     | seconds. Differ    | ence: 0 s | econds.        |                 |            | 1      |
| Status: Directory listing s                                                                                                    | successful         |                     |                         |                    |           |                |                 |            | v      |
| Local site: /home/addictivet                                                                                                    | tips/              |                     | $\overline{\mathbf{v}}$ | Remote site:       | 1         |                |                 |            | $\sim$ |
| - imprayer                                                                                                    |                    |                     |                         |                    | <u> </u>  |                |                 |            |        |
| Inautilus                                                                                                    |                    |                     | ^                       | ▶ 🗁 /              |           |                |                 |            |        |
| Image: Image: |                    |                     | =                       |                    |           |                |                 |            |        |
| 👂 🧰 .pulse                                                                                                    |                    |                     |                         | Filename           | Filorizo  | Filebung       | Last modified   | Dormiccion |        |
| 👂 🧰 .purple                                                                                                    |                    |                     | ¥                       | ritename           | Filesize  | Filetype       | Last mouned     | Permission | r Uw   |
| Filename Filesizo                                                                                                    | e Filetype         | Last modified       |                         | .cpanel            |           | Directory      | 06/14/2009      | drwx       | it =   |
| 🗀 .xmms                                                                                                    | Directory          | 06/16/2009 04:      | ^                       | 🗀 .fanta           |           | Directory      | 06/12/2009      | drwxr-xr-x | it     |
| Desktop                                                                                                    | Directory          | 06/19/2009 12:      |                         | 🗀 .htpa            |           | Directory      | 06/12/2009      | drwxr-x    | it     |
| Documents                                                                                                    | Directory          | 06/17/2009 11:      |                         | 🛅 .trash           |           | Directory      | 06/17/2009      | drwx       | it     |
| Mac4Lin_v1.0                                                                                                    | Directory          | 06/16/2009 05:      | Ξ                       | 🗀 acces            |           | Directory      | 06/12/2009      | Inwxrwxr   | it     |
| 🛅 Music                                                                                                    | Directory          | 06/05/2009 08:      |                         | 🗀 etc              |           | Directory      | 06/14/2009      | drwxr-xr-x | it     |
| Pictures                                                                                                    | Directory          | 06/16/2009 07:      | v                       | a mail             |           | Directory      | 06/14/2009      | drwxr-x    | it.≚   |
| Selected 1 directory.                                                                                                    |                    |                     |                         | 10 files and 1     | 1 directo | ries. Total si | ze: 1,157 bytes |            |        |
| Server/Local file                                                                                                    | Directior Remote   | file                |                         | Size Priority      | Status    | ;              |                 |            |        |
|                                                                                                    |                    |                     |                         |                    |           |                |                 |            |        |
|                                                                                                    |                    |                     |                         |                    |           |                |                 |            |        |
|                                                                                                    |                    |                     |                         |                    |           |                |                 |            |        |
| Queued files Failed tran                                                                                                    | sfers Succe        | ssful transfers     |                         |                    |           |                |                 |            |        |
|                                                                                                    |                    |                     |                         |                    |           | -12            | Oueue: emr      | tur a      |        |
|                                                                                                    |                    |                     |                         |                    |           | *10            | - Queue: emp    | - v        | •      |

Alternatively you can also transfer files without drag and drop, right click the file or folder in left side window and choose **upload**.

| 12                                                                                                    | Ittweaks@ittweaks.com - Flezilla                                 | U 🗶 I  |
|----------------------------------------------------------------------------------------------------|------------------------------------------------------------------|--------|
| <u>File Edit View Transfer Serve</u>                                                                                                    | ver <u>B</u> ookmarks <u>H</u> elp                               |        |
| 🛛 🗱 🔚 🦫 📴 🖉 💁                                                                                                    | ◎ 應 R 🔹 표 ∞                                                      |        |
| Host: ittweaks.com                                                                                                    | e: ittweaks Password: •••••• Port: Quickconnect •                |        |
| Response: 250 OK. Current director                                                                                                    | ory is /access-logs                                              | ^      |
| Command: MKD Music<br>Response: 550 Capit create directo                                                                                                    | nn: Demission denied                                             |        |
| Command: MKD /access-logs/Music                                                                                                    | ic                                                               | =      |
| Response: 550 Can't create directo                                                                                                    | ory: Permission denied                                           | 2      |
| Local site: /home/addictivetios/                                                                                                    | Bemote site: /                                                   |        |
|                                                                                                    |                                                                  |        |
| Inautilus                                                                                                    |                                                                  |        |
| Imperation of the second second se | =                                                                |        |
| Description (1998)                                                                                                    | Filename Filesize Filetyne Last modified Permission              |        |
| Durple                                                                                                    | v                                                                |        |
| Filename Filesize Filet                                                                                                    | etype Last modified i .cpanel Directory 06/14/2009 drwx          | it =   |
| 🗀 .xmms Direc                                                                                                    | ectory 06/16/2009 04: 🔄 🗀 .fanta Directory 06/12/2009 drwxr-xr-x | it     |
| Desktop Direc                                                                                                    | ectory 06/19/2009 12: Circtory 06/12/2009 drwxr-x                | it     |
| Documents Direct                                                                                                    | ectory 06/17/2009 11: 🗀 .trash Directory 06/17/2009 drwx         | it     |
| Mac4Lin_v1.0 Direc                                                                                                    | ectory 06/16/2009 05: Cores Directory 06/12/2009 Inwxrwxr        | it     |
| Music Direc                                                                                                    | ectory 06/05/2009 08: etc Directory 06/14/2009 drwxr-xr-x        | 1<br>1 |
| Enter directory                                                                                                    | ctory 06/16/2009 07:                                             | >      |
| Selecte 🗢 Upload                                                                                                    | 10 files and 11 directories. Total size: 1,157 bytes             |        |
| Server Add files to queue                                                                                                    | or Remote file Size Priority Status                              |        |
| Open                                                                                                    |                                                                  |        |
| Edit                                                                                                    |                                                                  |        |
| Queu Create directory                                                                                                    | sfers (1) Successful transfers                                   |        |
| Delete                                                                                                    | 🖓 Queue: empty •                                                 |        |

Similarly, to download files/folders, right click the respective file/folder and choose**download**.

| -Fz                                   |                                                | Ittweaks@ittweal     | KS.C     | om - Filezilia |                    |               | <u> </u>       |
|---------------------------------------|------------------------------------------------|----------------------|----------|----------------|--------------------|---------------|----------------|
| <u>File</u> <u>E</u> dit <u>V</u> iev | w <u>T</u> ransfer <u>S</u> erver <u>B</u> ook | marks <u>H</u> elp   |          |                |                    |               |                |
| : 🗊   📰 🏠                             | 6, Q 🖸 9, 🛇 🌋 I                                | R 📑 🏭 🕶              |          |                |                    |               |                |
| Host: ittweaks.                       | com Username: ittweak                          | s Pass <u>w</u> ord: | ••       | eee Port:      | Quickconnect       | •             |                |
| Response: 150 A                       | Accepted data connection                       |                      |          |                |                    |               | <u>^</u>       |
| Response: 226-/                       | ASCII                                          |                      |          |                |                    |               |                |
| Response: 226-0<br>Response: 226-0    | Options: -a -l<br>23 matches total             |                      |          |                |                    |               | =              |
| Status: Direc                         | tory listing successful                        |                      |          |                |                    |               | Ý              |
| Local site. A se                      | a (a dali ati catina (                         |                      |          | Bomoto cito    |                    |               |                |
| Local site: /nom                      | ie/addictivetips/                              |                      | <u> </u> | Remote site    | s [/               |               | Y              |
| 🕨 🗀 dev                               |                                                |                      | ^        | Þ 🗁/           |                    |               |                |
| 🕨 🗀 etc                               |                                                |                      | Ξ        |                |                    |               |                |
| 🗢 🗀 home                              |                                                |                      |          |                |                    |               |                |
| 🕨 🗁 addi                              | ctivetips                                      |                      | v        |                |                    |               |                |
| Filename                              | Filesize Filetype                              | Last modified        |          | Filename       | Filesize Filetype  | Last modified | Permission: Ow |
| 🗀                                     |                                                |                      | ^        | 🗀 public       | Directory          | 06/17/2009 (  | drwxr-x it     |
| Skype                                 | Directory                                      | 06/16/2009 04:       | Ξ        | 🖿 tmp          | Directory          | 06/14/2009 (  | drwxr-xr-x it  |
| 🗀 .beagle                             | Directory                                      | 06/18/2009 11:       |          | C www          | Directory          | 06/12/2009 1  | rwxrwxr it     |
| <ul> <li>bluefish</li> </ul>          | Directory                                      | 06/14/2009 11:       |          | B bash         | Enter directory    | 17/2009       | rw it          |
| .omp                                  | Directory                                      | 06/16/2009 04:       |          | B bach         | <u>Download</u>    | 12/2009       | -rw-r it       |
| Da files and 50 d                     | In the Table of Sectory                        | 00/10/2003 03        | ¥        | <              | Add files to queue |               | >              |
| 31 files and 58 d                     | irectories. lotal size: 1,544,9                | 68 bytes             | _        | Selected 1 (   | view/con           | _             |                |
| Server/Local file                     | Direction Remote                               | file                 |          | Size Prior     | Create directory   |               |                |
|                                       |                                                |                      |          |                | Delete             |               |                |
|                                       |                                                |                      |          |                | Rename             |               |                |
|                                       |                                                |                      |          |                | File permissions   |               |                |
| Queued files                          | Failed transfers Succe                         | ssful transfers      |          |                |                    |               |                |
|                                       |                                                |                      |          |                | 10                 | Queue: empt   | <b>у ••</b>    |

Renaming remote file/folder and changing permissions is also possible. You can track successful, failed, and queued transfers from the transfers window at the bottom. If you are looking forward to use search feature in FileZilla then go <u>here</u>. Enjoy!

## **Installing PuTTY**

sudo apt-get install putty

#### Securing your Ubuntu

Any computer which is connected with Internet has risk of getting infected from viruses and vulnerabilities. There are several approaches to security hardening. Although Ubuntu is much more secure that Windows, but still it is better to take some precautions. I have listed some simple tips to harden the security on your Ubuntu machine.

**1. Keep softwares updated.** To avoid any security vulnerability make sure that softwares installed on the ubuntu machine are at the latest stable release. There could be the couple of ways to get updates of software on Ubuntu, but the most commonly used method is to use apt-get to grab the updates of packages supported by Ubuntu. Run below command to get updates of packages in Ubuntu.

#### sudo apt-get update

Also make sure that the softwares that you are installing on your Ubuntu are from trusted vendors only. You can also enable automatic security updates on your Ubuntu. For enabling automatic security updates, go to System -> Administration -> software sources. Open up the "Updates" tab and select "Automatic updates", also select "Install security updates without confirmation".

| ī.                                 | Sof         | tware So     | urces      |                | _ <b>_ _</b> × |
|------------------------------------|-------------|--------------|------------|----------------|----------------|
| Ubuntu Software                    | Third-Part  | y Software   | Updates    | Authentication | Statistics     |
| Ubuntu updat                       | es          |              |            |                |                |
| 🗹 Important                        | security up | dates (jau   | nty-securi | ty)            |                |
| 🗹 Recommer                         | nded updat  | es (jaunty-  | updates)   |                |                |
| Pre-release                        | ed updates  | (jaunty-pr   | oposed)    |                |                |
|                                    | ed updates  | (jaunty-ba   | ackports)  |                |                |
| Automatic up                       | dates       |              |            |                |                |
| ☑ Chec <u>k</u> for u              | updates:    | Daily        |            |                | ~              |
| . ● Install <u>s</u> e             | ecurity upd | lates witho  | ut confirm | ation          |                |
| <ul> <li><u>D</u>ownloa</li> </ul> | ad all upda | tes in the b | ackgroun   | d              |                |
| ⊖ Only <u>n</u> ot                 | ify about a | available u  | pdates     |                |                |
| Release upgr                       | ade         |              |            |                |                |
| Show new dist                      | ribution re | leases:      | Normal rel | eases          | ~              |
|                                    |             |              |            | <u>Revert</u>  | Close          |

**2. Firewall.** In Ubuntu all ports are blocked by default and you will have to open the ports which you need on your machine. For this purpose, you can get help of firestarter. Firestarter is a graphical tool of Ubuntu which helps you easily modify the firewall rules. You can launch firestarter from Application menu of your Ubuntu machine.

| <b>?</b>                      | Firesta                 | rter         | ubunt             | u                   | _ <b>-</b> × |
|-------------------------------|-------------------------|--------------|-------------------|---------------------|--------------|
| <u>F</u> irewall              | <u>E</u> dit E <u>v</u> | ents         | <u>P</u> olicy    | / <u>H</u> elp      |              |
| X<br>Preferenc                | es Loc                  | )<br>k Firev | wall S            | ▶<br>tart Fire      | wall         |
| Status Ev                     | ents Poli               | сy           |                   |                     |              |
| Firewall<br><sub>Status</sub> | I                       | E            | vents             |                     |              |
|                               | Ini                     | bound        | <u>Total</u><br>0 | <u>Serious</u><br>0 |              |
| Disabled                      | Out                     | bound        | 0                 | 0                   |              |
| Network                       |                         |              |                   |                     |              |
| Device                        | Type                    | Rece         | eived             | <u>Sent</u>         | Activity     |
| eth0                          | Ethernet                | 0.           | 0 MB              | 0.0 MB              | 0.0 KB/s     |
| wlan0                         | Wireless                | 22.          | 8 MB              | 2.9 MB              | 0.1 KB/s     |
| wmaste                        | Unknown                 | 0.           | 0 МВ              | 0.0 MB              | 0.0 KB/s     |
| pan0                          | Unknown                 | 0.           | 0 MB              | 0.0 MB              | 0.0 KB/s     |
| ▷ Active                      | connect                 | ions         |                   |                     |              |

**3. Avoid using root as user.** By default Ubuntu has root user disabled for security reasons. By working as non root user, you can avoid so many mistakes. Modifications made by root user are often unrecoverable and any wrong command executed from root user can really put you in problem.

**4. Default Settings.** Be careful whenever you are going to change the default settings of your Ubuntu machine particularly network settings. Make sure that you have not allowed the remote logins to your Ubuntu machine.

**5. Securing the web browsers.** Most of the web sites are flash and Java script based now a days. To overcome any issues of security which you may face from web browser, make sure that you have denied all cookies and added trusted sites in your browser's settings. There could also be some other security measures which may vary from browser to browser.

There is no end to security measures. Following above guidelines will help you to secure your Ubuntu machine to much extent. Enjoy!

## Accessing root by placing icon on the desktop of ubuntu 9.10

On desktop right click, go to launcher ,in Name field write *root* and in the command field write **gksudo nautilus.** Then press **Ok**.It is file from where u can access all folders and files of root

How to enter as super user (root) from the terminal

Sudo –s

### How to give PATH in bashrc

First enter this in the terminal sudo gedit /etc/bash.bashrc, it will ask for password, give it and

Write at the end of file Path name u wish to give

## export PATH=\$PATH:/root/buildroot-avr32-v2.3.0/build\_avr32/staging\_dir/usr/bin

here is the place where avr32-linux-gcc is present so so avr32 studio will run correctly.

### Deleting folder as superuser in ubuntu

sudo rm -rf folder name if folder has files

sudo rmdir \$nameofdir

## Transfering file from OS to NGW100

File cannot be transferred through telnet. One must use ftp. For example you can use filezilla to transfer your data.

If you transfer your file in /media/ your file will be on SD card if you transfer it on /bin, /sbin ou /usr/bin it will be in internal dataflash memory so you don't need an SD card.

The IP address is 10.0.0.1. Be carefull the ngw100 ftp is in passive mode. Filezilla allow passive mode . specify username (root) and password (roota) to get to see the folders and files on the NGW100.

The SD card is mount on /media/mcblk0p1. Use the cp command to copy the file. If you want to start your file at startup modify the /etc/init.d/rcS file to launch it.

## What is your SD filesystem ?

You can see something on "dmesg" when you insert your SD?

Run file from command ./file.elf

Check for Imran

mount /dev/mmcblk0 media/sdcard

## Activating any GPIO on NGW100

Go to shell

~ # mkdir /config/gpio/switch1 ~ # cd /config/gpio/switch1 /config/gpio/switch1 # ls enabled gpio\_id oe\_mask pin\_mask /config/gpio/switch1 # echo 4 > gpio\_id /config/gpio/switch1 # echo 0x0000008 > pin\_mask /config/gpio/switch1 # echo 0x0000008 > oe\_mask /config/gpio/switch1 # echo 1 > enabled /config/gpio/switch1 # cd / ~ # cd dev /dev # ls gpio3 loop2 mtd2ro mtdblock3 root mem /dev # cd .. Turn on LED attach to PE03 (Pin 1 of J7)

PE03(PIN 1of J7) 0 for input, 1 for output

~ # echo -ne "\x00\x00\x00\x00" > /dev/gpio3 ~ # echo -ne "\x00\x00\x00\x08" > /dev/gpio3

### Now it is turn for advance options

Through vi create any file (such as switch) and paste this there, this will create two gpios mkdir /config/gpio/switch1 cd /config/gpio/switch1 echo 4 > gpio\_id //echo 4 means PIOE echo 0x00000008 > pin\_mask echo 0x00000008 > oe\_mask echo 1 > enabled mkdir /config/gpio/switch2 cd /config/gpio/switch2

echo 4 > gpio\_id echo 0x00000010 > pin\_mask echo 0x00000010 > oe\_mask echo 1 > enabled

now running this file (switch) will create two gpios. If file(switch) is not running then run this command chmod 755 switch

| Pin      | 31 | 30 | 29 | 28 | 27 | 26 | 25 | 24 | 23 | 22 | 21 | 20 | 19 | 18 | 17 | 16 | 15 | 14 | 13 | 12 | 11 | 10 | 9 | 8 | 7 | 6 | 5 | 4 | 3 | 2 | 1 | 0 |
|----------|----|----|----|----|----|----|----|----|----|----|----|----|----|----|----|----|----|----|----|----|----|----|---|---|---|---|---|---|---|---|---|---|
| Bit      | 8  | 4  | 2  | 1  | 8  | 4  | 2  | 1  | 8  | 4  | 2  | 1  | 8  | 4  | 2  | 1  | 8  | 4  | 2  | 1  | 8  | 4  | 2 | 1 | 8 | 4 | 2 | 1 | 8 | 4 | 2 | 1 |
| pin_mask | 0  | 0  | 0  | 0  | 0  | 0  | 0  | 0  | 0  | 0  | 0  | 0  | 0  | 0  | 0  | 0  | 0  | 0  | 0  | 0  | 0  | 0  | 0 | 0 | 0 | 0 | 0 | 1 | 1 | 0 | 0 | 0 |
| Hex      |    | (  | )  |    |    | (  | )  |    |    | (  | )  |    |    | (  | )  |    |    | (  | )  |    |    | 0  |   |   |   | ( | ) |   |   | 8 | ; |   |

pin\_mask = 0x0000008

| Pin     | 31 | 30 | 29 | 28 | 27 | 26 | 25 | 24 | 23 | 22 | 21 | 20 | 19 | 18 | 17 | 16 | 15 | 14 | 13 | 12 | 11 | 10 | 9 | 8 | 7 | 6 | 5 | 4 | 3 | 2 | 1 | ð |
|---------|----|----|----|----|----|----|----|----|----|----|----|----|----|----|----|----|----|----|----|----|----|----|---|---|---|---|---|---|---|---|---|---|
| Bit     | 8  | 4  | 2  | 1  | 8  | 4  | 2  | 1  | 8  | 4  | 2  | 1  | 8  | 4  | 2  | 1  | 8  | 4  | 2  | 1  | 8  | 4  | 2 | 1 | 8 | 4 | 2 | 1 | 8 | 4 | 2 | 1 |
| oe_mask | 0  | 0  | 0  | 0  | 0  | 0  | 0  | 0  | 0  | 0  | 0  | 0  | 0  | 0  | 0  | 0  | 0  | 0  | 0  | 0  | 0  | 0  | 0 | 0 | 0 | 0 | 0 | 0 | 0 | 0 | 0 | ) |
| Hex     |    | (  | )  |    |    | (  | )  |    |    | (  | )  |    |    | (  | )  |    |    | (  | )  |    |    | 0  |   |   |   | C | ) |   |   | 0 |   |   |

oe\_mask = 0x00000000

Five PIO ports

| PIOA | PIOB | PIOC | PIOD | PIOE |
|------|------|------|------|------|
| 0    | 1    | 2    | 3    | 4    |

Each has several PINS and are physically connected like

PE01 (J7 Pin 25)

PE02 (J7 Pin 26)

PE03 (J7 Pin 1)

PE04 (J7 Pin 2)

## References

http://www.alyda.nl/index.php?option=com\_frontpage&Itemid=1

http://images.google.com/imgres?imgurl=http://www.addictivetips.com/wpcontent/uploads/2009/06/filezilla-ftp.png&imgrefurl=http://www.addictivetips.com/ubuntu-linuxtips/install-and-use-filezilla-ftp-client-in-ubuntu-linux/&usg=\_\_H1-LOomWMBUT4mw-NKKmAOGCI3g=&h=449&w=493&sz=61&hl=en&start=6&um=1&itbs=1&tbnid=z2D\_Asmc-3YDiM:&tbnh=118&tbnw=130&prev=/images%3Fq%3Dsetting%2Bfilezilla%2Bon%2Bubuntu%26hl% 3Den%26sa%3DN%26um%3D1